### iPhone – Managing Your Photos

Gail Weiss gmweiss5@gmail.com

#### iPhone User Guides

https://support.apple.com/guide/iphone/welcome/ios

# Agenda

#### Taking a Screen Shot

- Side Buttons
- Accessibility Back Tap
- iCloud Settings iPhone
  - Upgrade iCloud Storage
- More Settings
- Photo Application
- Sharing Photos
  - Messaging
  - Email
- iCloud Settings PC or MAC
  - iCloud Drive
- iCloud Photos
- Google Photos

## Taking a Screen Shot (Side Buttons)

Simultaneously press the Home Button and Volume Up Button

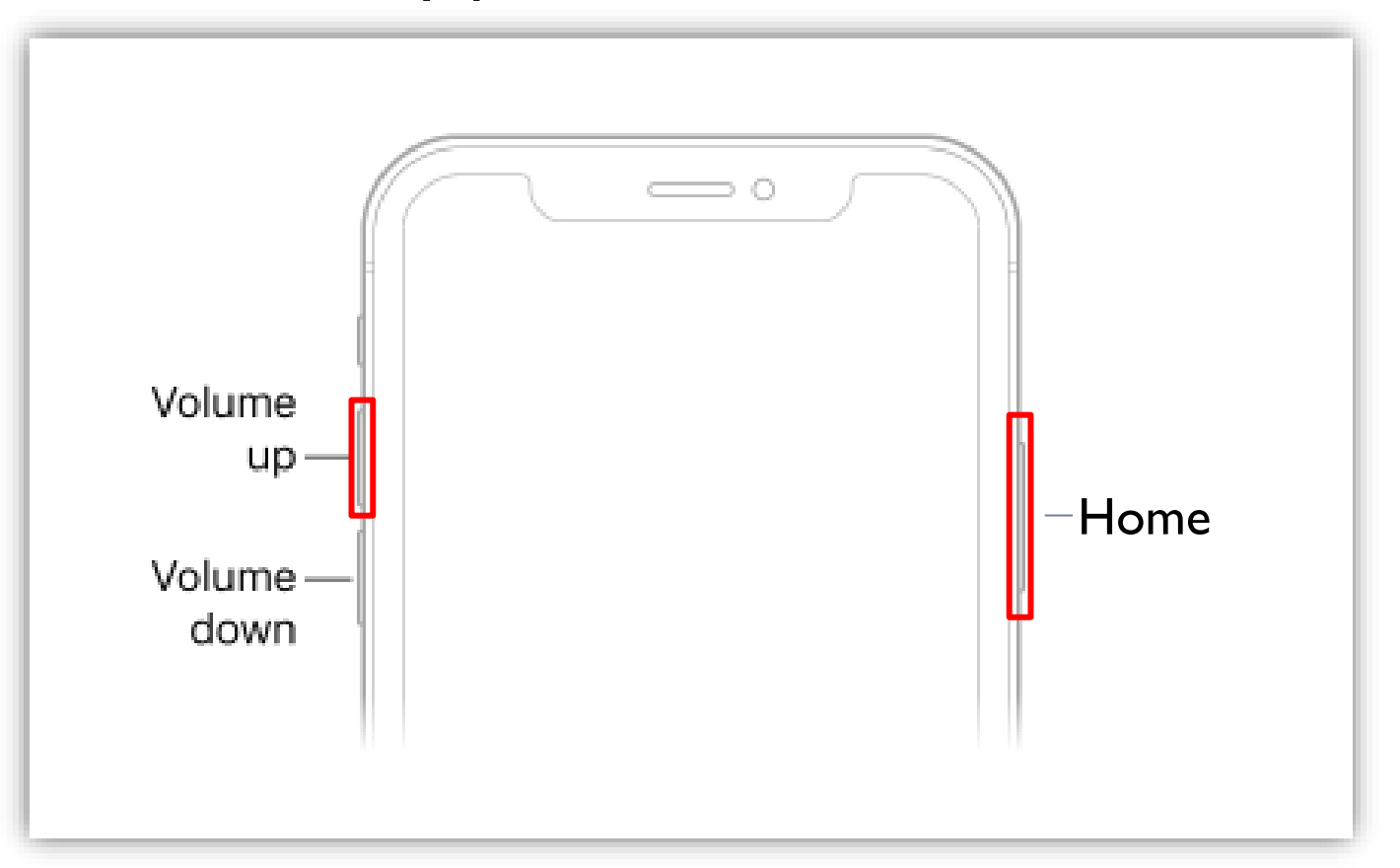

# **Taking a Screen Shot (Accessibility – Back Tap)**

VII

Off

Off

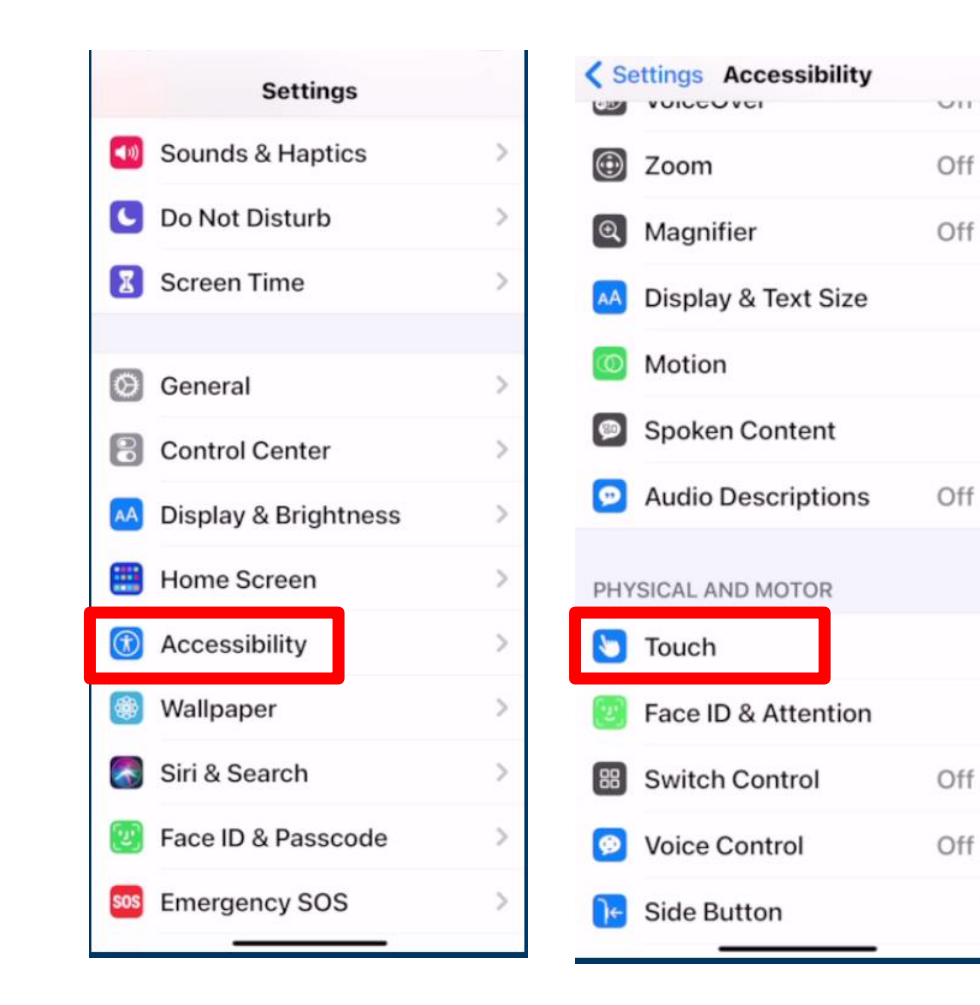

|     | 12:05 🕫                                                                                                    | .iil 🗢 🔳    |  |  |
|-----|----------------------------------------------------------------------------------------------------|-------------|--|--|
| -   | Accessibility Touch                                                                                                    |             |  |  |
| >   | the display.                                                                                                    |             |  |  |
| >   | Shake to Undo                                                                                                    |             |  |  |
| >   | If you tend to shake your iPhone by<br>accident, you can disable Shake to Undo<br>to prevent the Undo alert from<br>appearing.                       |             |  |  |
| >   | Vibration                                                                                                    |             |  |  |
| >   | When this switch is off, all vibration on<br>your iPhone will be disabled, including<br>those for earthquake, tsunami and other<br>emergency alerts. |             |  |  |
| >   | Call Audio Routing                                                                                                    | Automatic > |  |  |
| >   | Call audio routing determines where<br>audio will be heard during a phone call<br>or FaceTime audio.                                                 |             |  |  |
| >   | Back Tap                                                                                                    | On >        |  |  |
| > > | Double or triple tap on the back of your iPhone to perform actions quickly.                                                                          |             |  |  |
|     |                                                                                                    | _           |  |  |

< Touch

Double Tap

**Triple Tap** 

| Back Tap | <b>K</b> Back Tap Double Tap | Back Tap Double Tap |  |  |
|----------|------------------------------|---------------------|--|--|
| Screens  | None                         |                     |  |  |
| N        | ne > Accessibility Shortcut  |                     |  |  |
|          | SYSTEM                       |                     |  |  |
|          | App Switcher                 |                     |  |  |
|          | Control Center               |                     |  |  |
|          | Home                         |                     |  |  |
|          | Lock Screen                  |                     |  |  |
|          | Mute                         |                     |  |  |
|          | Notification Center          |                     |  |  |
|          | Reachability                 |                     |  |  |
|          | Screenshot                   | 8                   |  |  |
|          | Shake                        |                     |  |  |
|          |                              |                     |  |  |

## **Taking a Screen Shot**

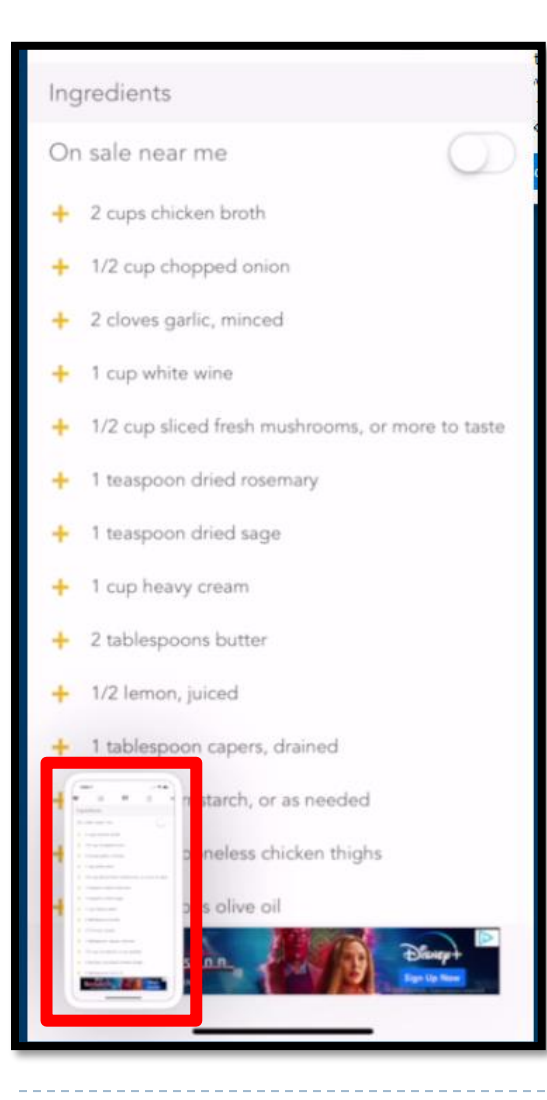

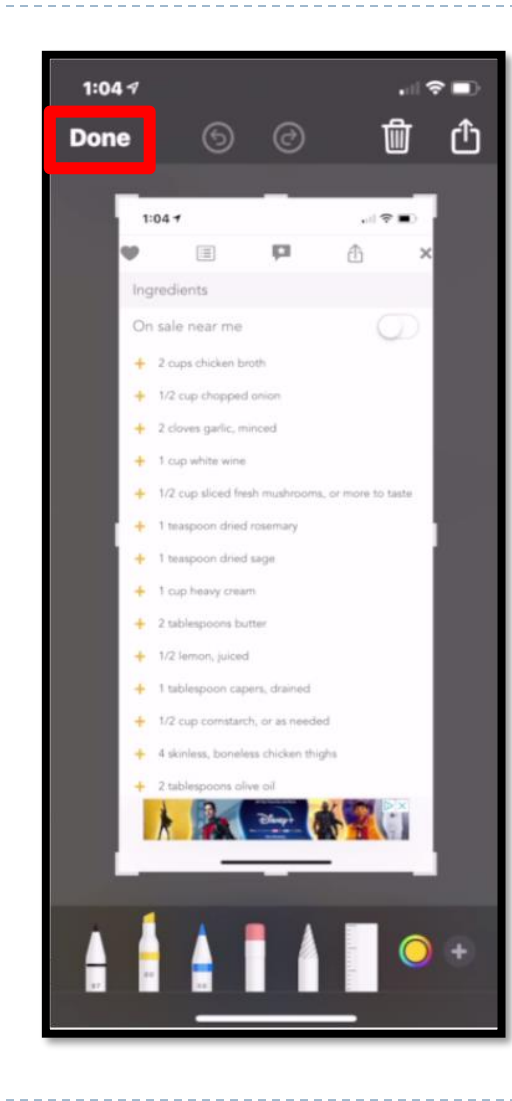

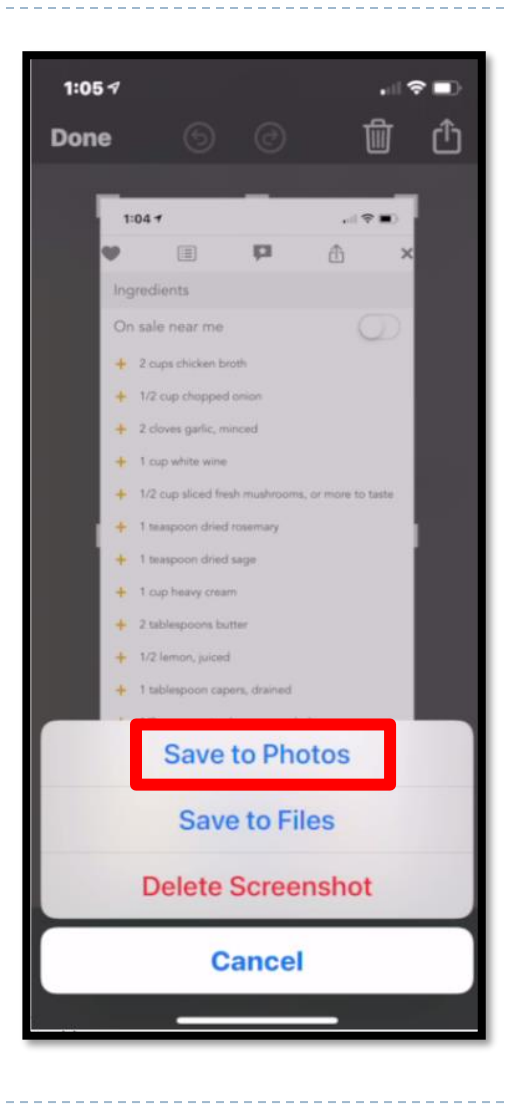

## iCloud Settings - iPhone

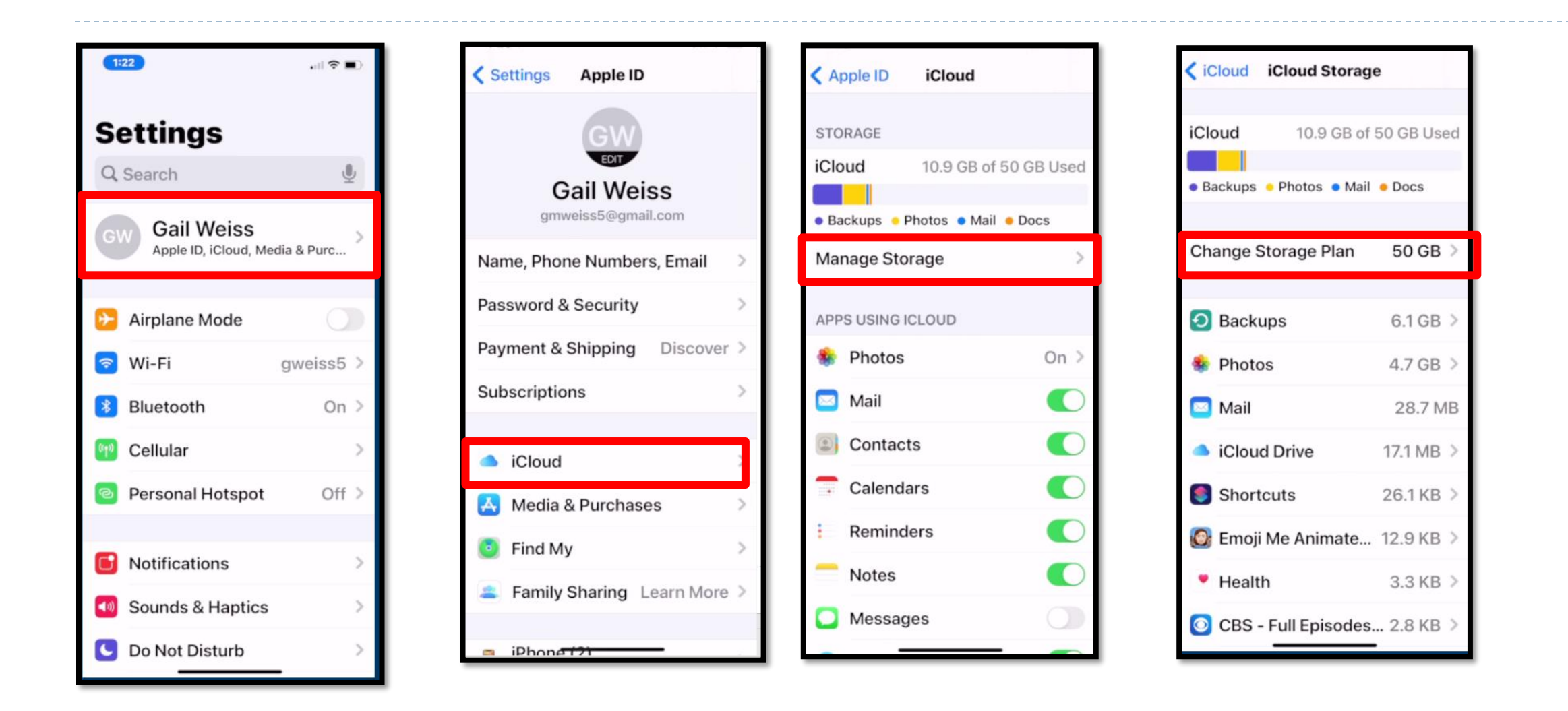

# **Upgrade iCloud Storage**

#### .99 cents/month for 50GM

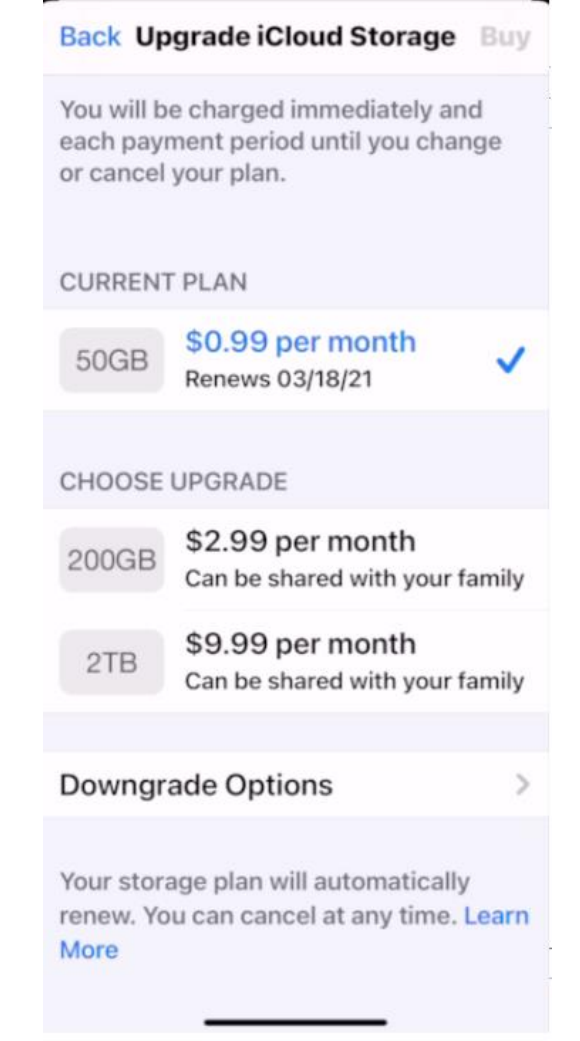

# **More Settings**

#### Search Photos

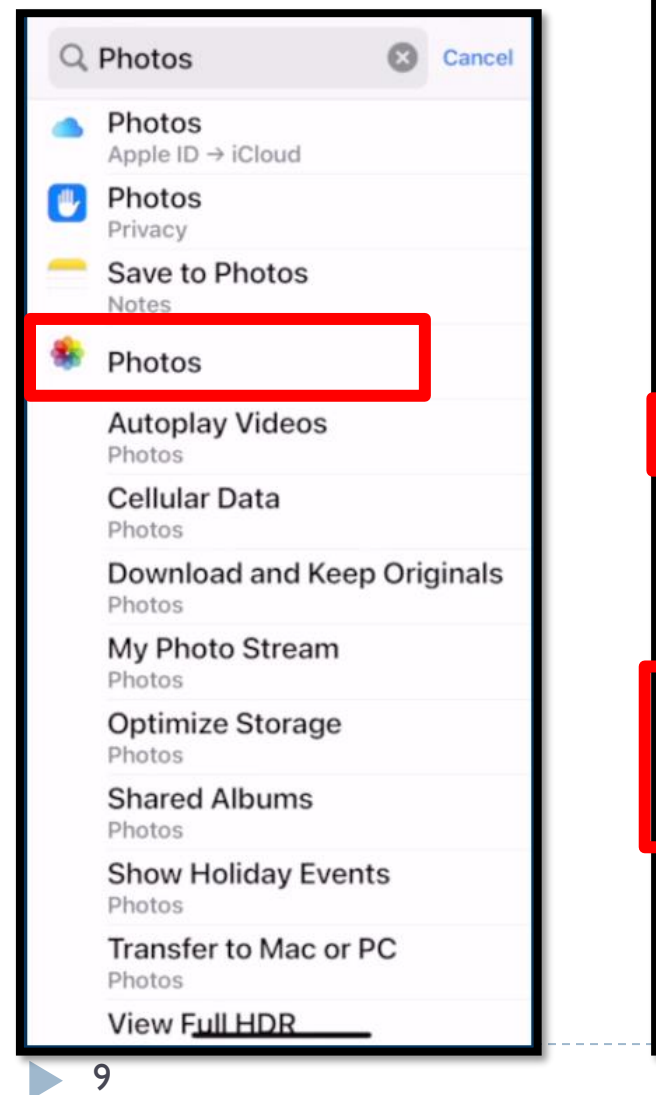

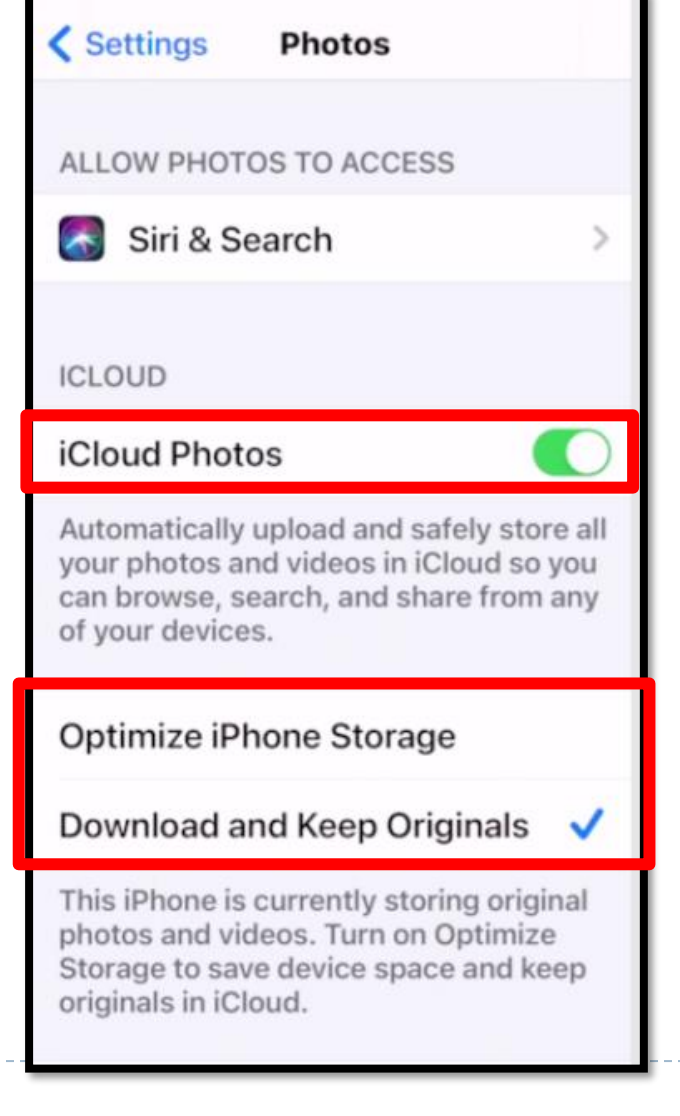

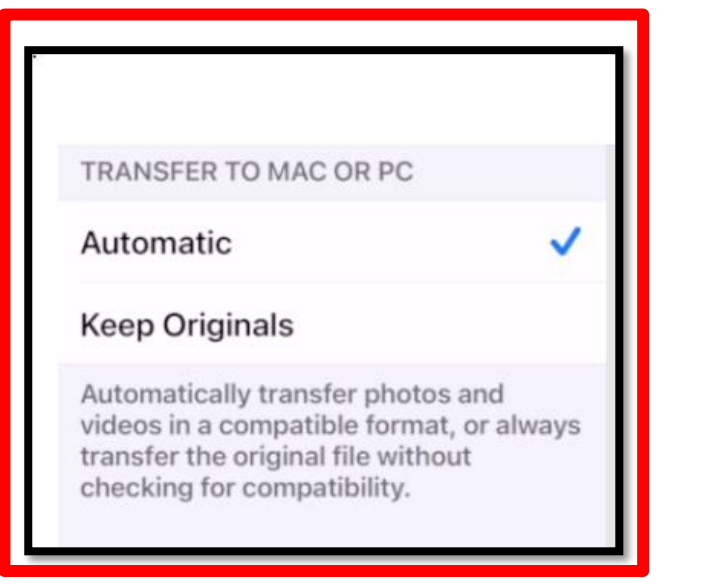

## **Photo Application**

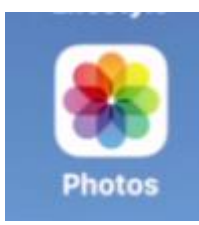

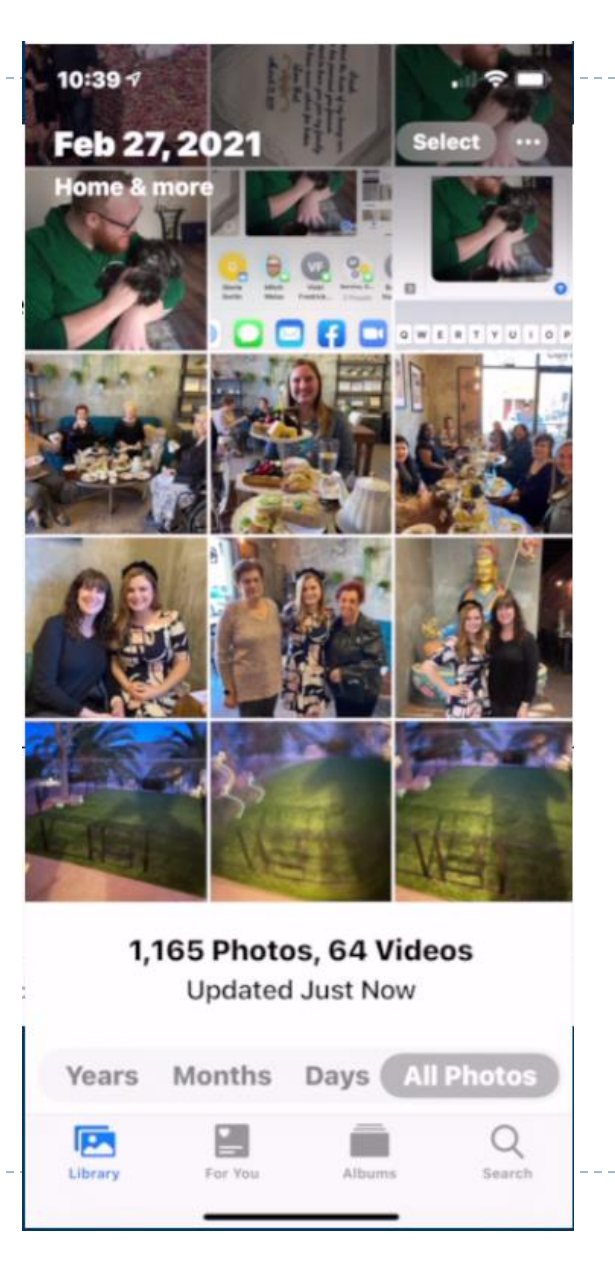

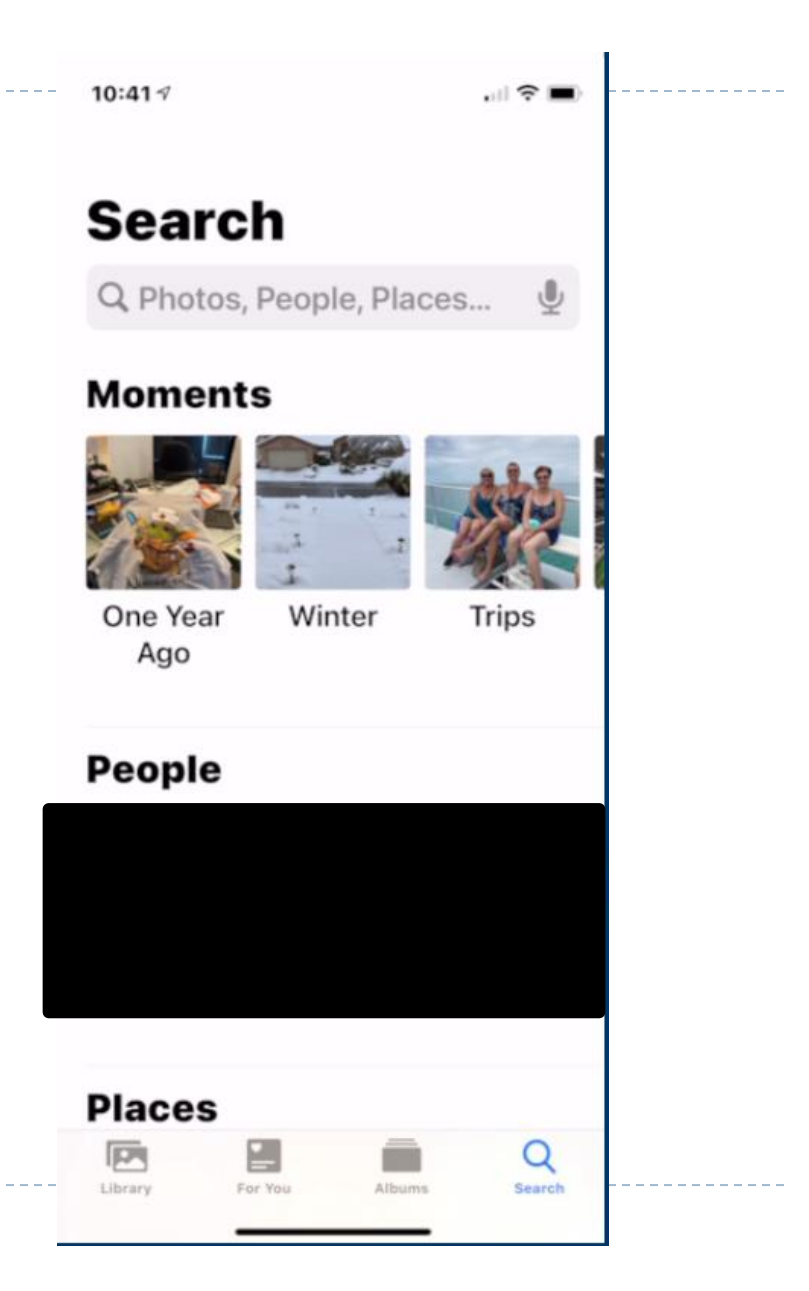

## **Sharing Photos - Messages**

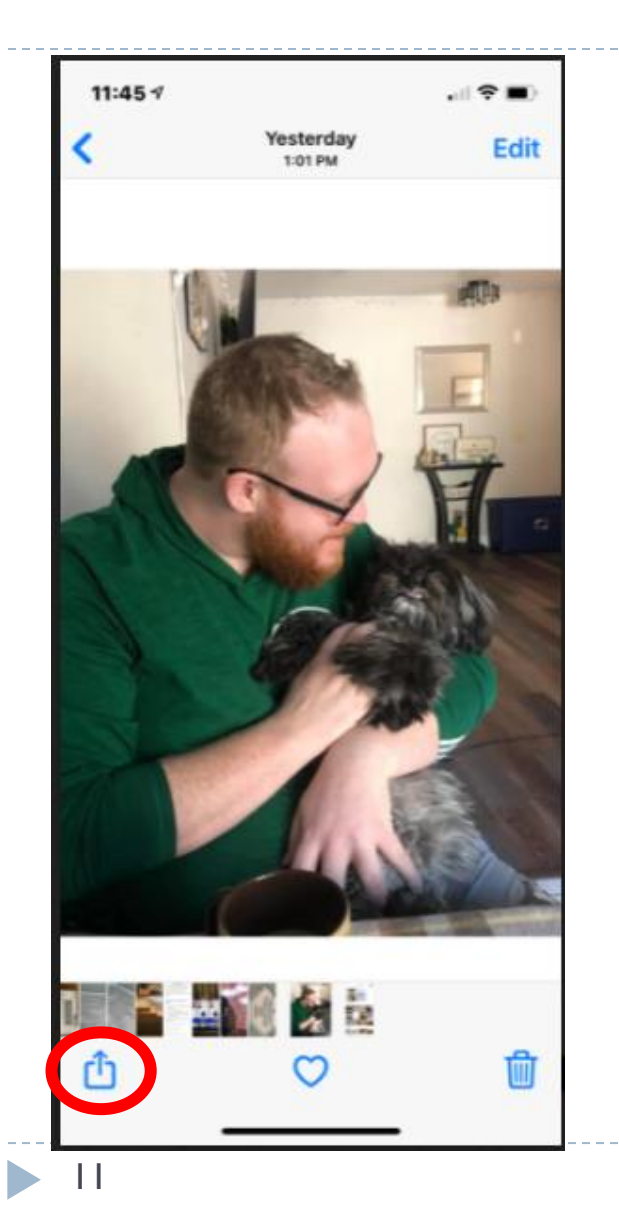

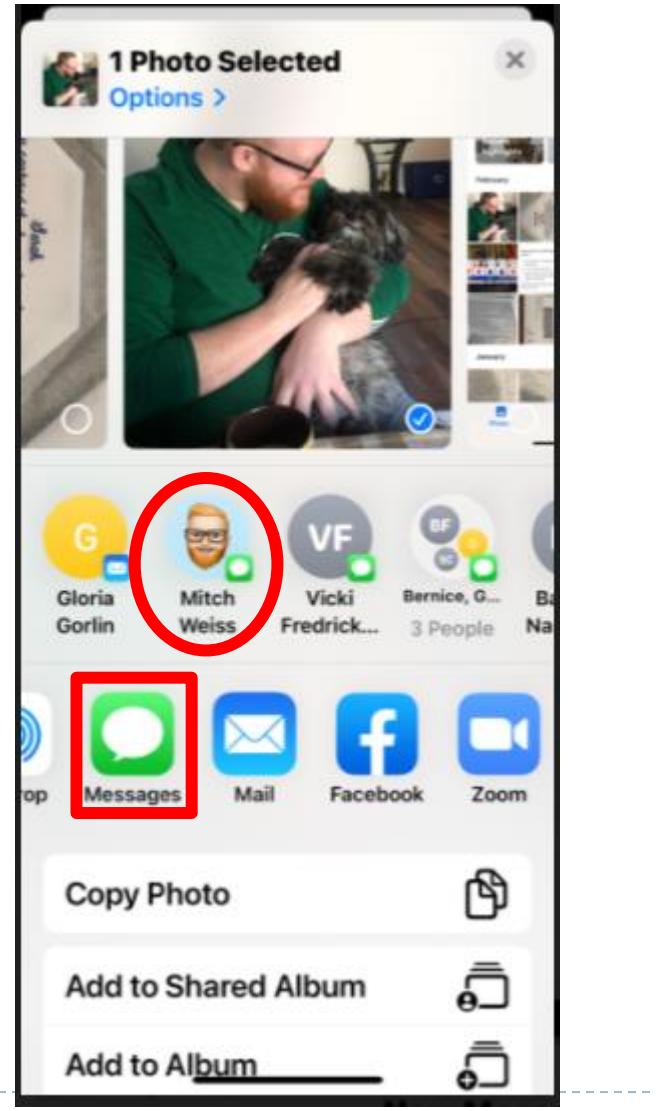

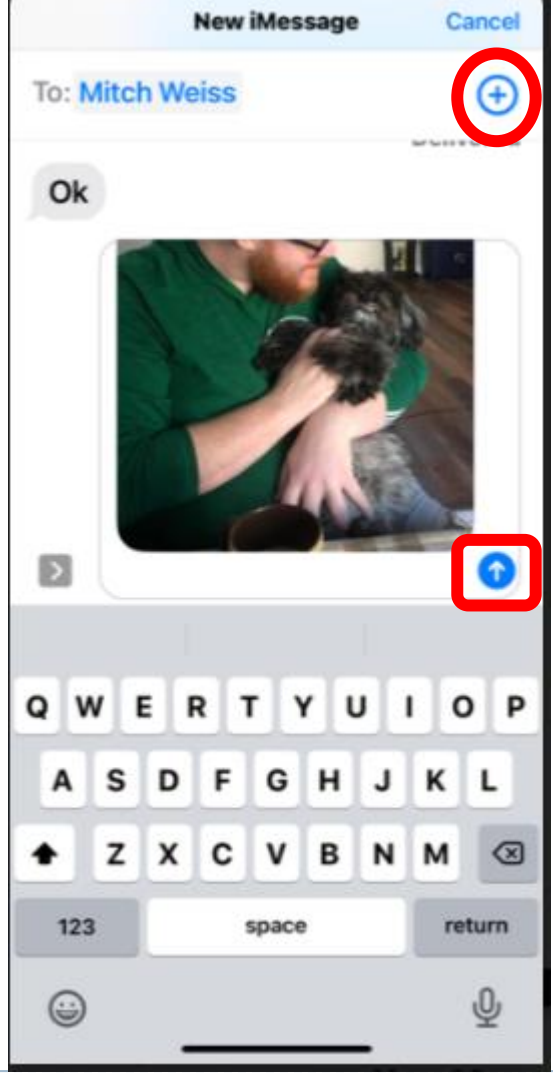

## Sharing – eMail

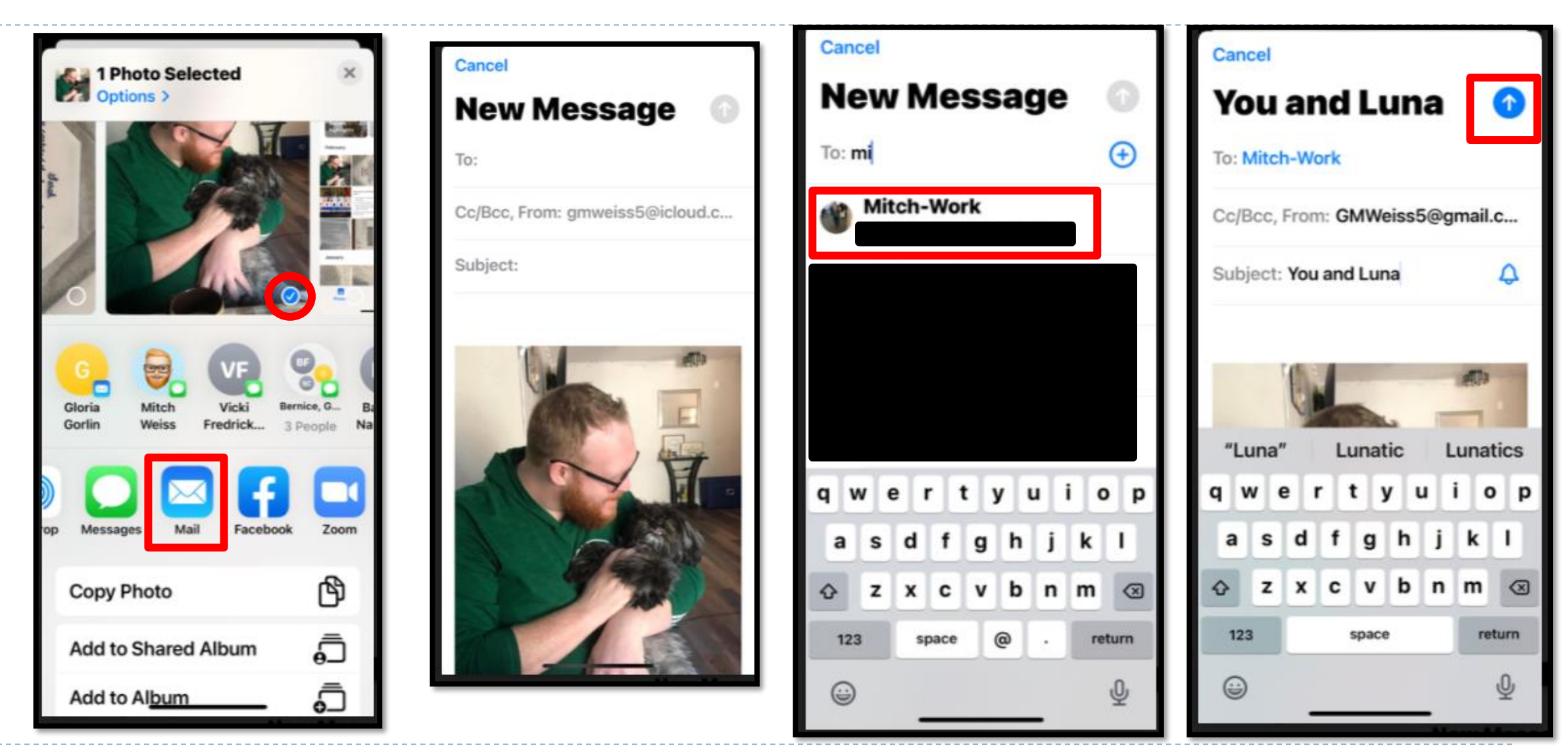

### iCloud Settings – PC or MAC

#### Search iCloud on Computer

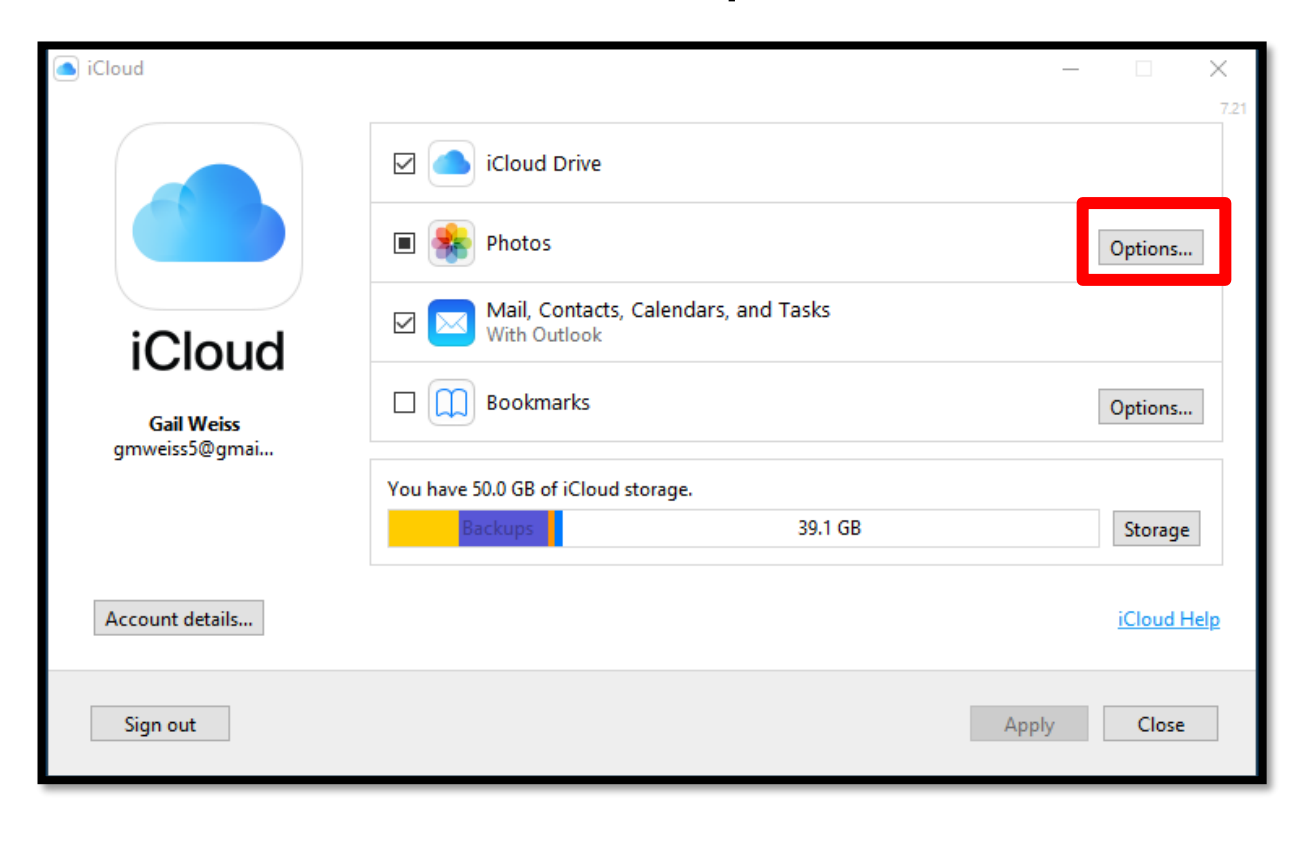

| Photo | s Options                                                                                                    |        |  |
|-------|----------------------------------------------------------------------------------------------------|--------|--|
|       | iCloud Photo Library<br>Upload and store your PC photo library in iCloud and access photos and videos<br>from all your devices.                                        |        |  |
|       | My Photo Stream<br>Your recent photos available on all your devices.                                                                                                   | -      |  |
|       | Download new photos and videos to my PC<br>C:\Users\Gail\Pictures\iCloud Photos\Downloads                                                                              | Change |  |
|       | Keep high efficiency original if available                                                                                                    |        |  |
|       | Upload new photos and videos from my PC<br>C:\Users\Gail\Pictures\iCloud Photos\Uploads                                                                                | Change |  |
|       | iCloud Photo Sharing<br>Share photos with just the people you choose, and let them add<br>photos, videos, and comments.<br>C:\Users\Gail\Pictures\iCloud Photos\Shared | Change |  |
|       |                                                                                                    | Done   |  |

## iCloud Drive on PC or MAC

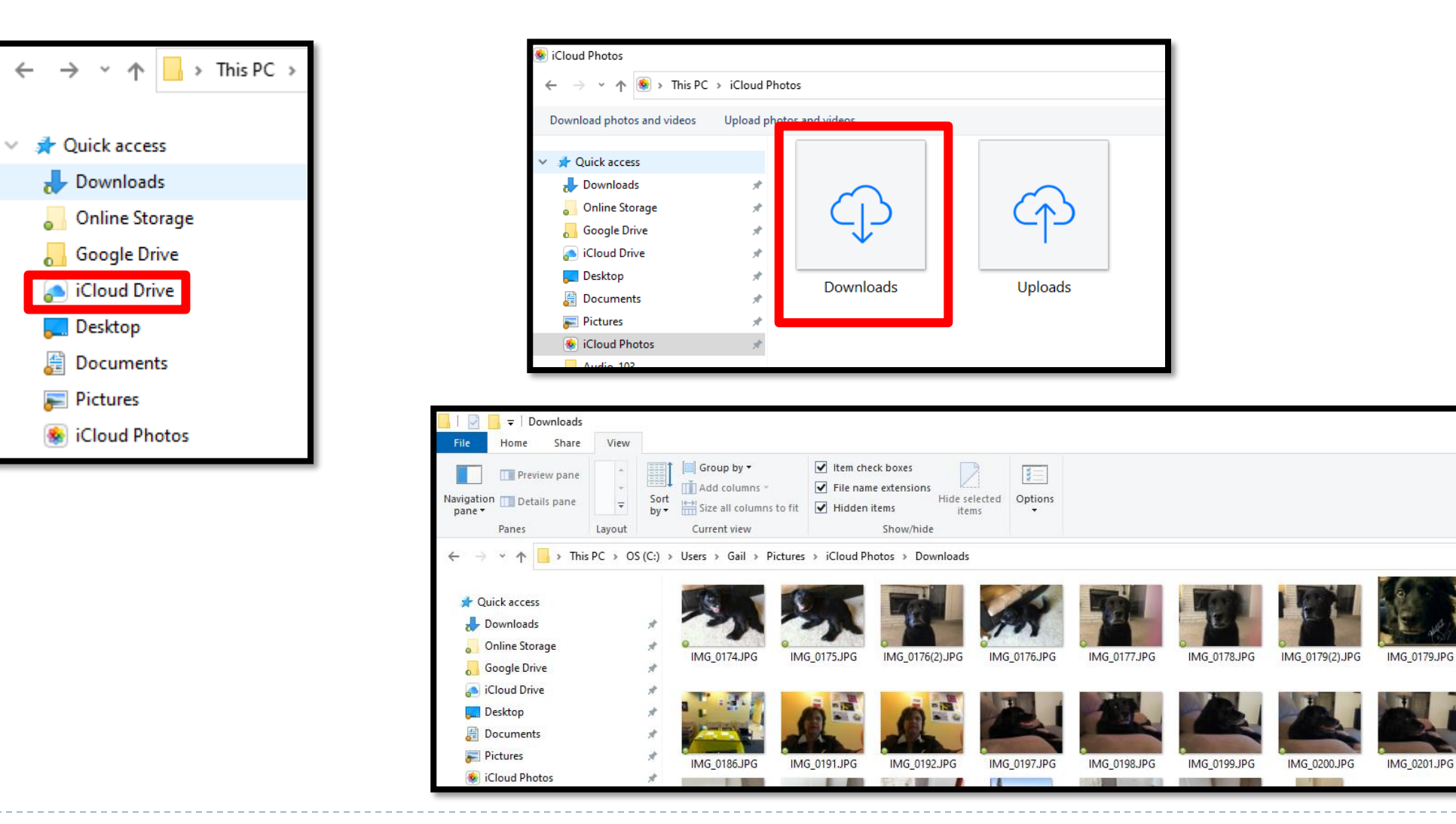

## **Google Photos**

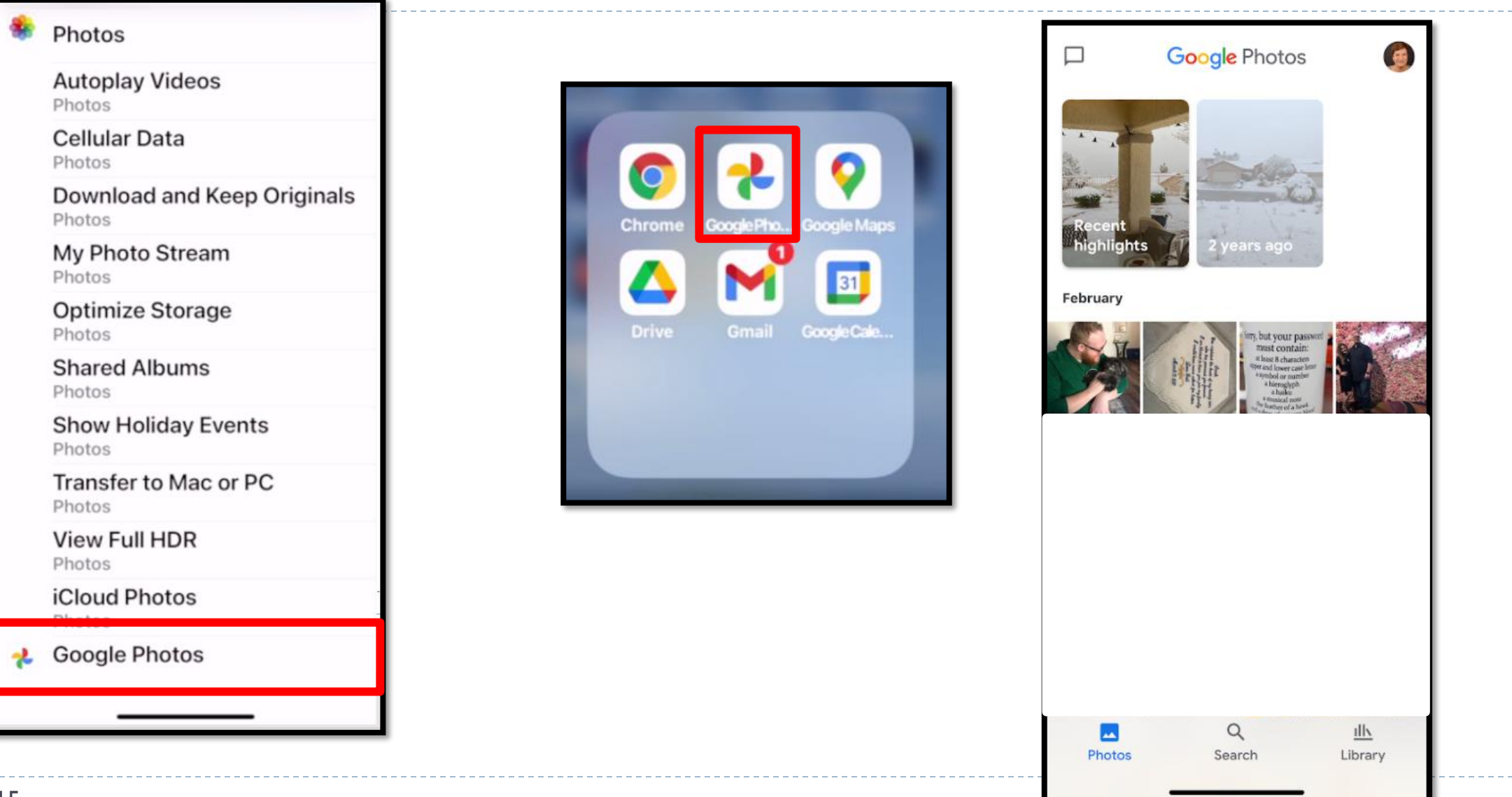